## 読書履歴設定方法 ◆館内OPACから◆

①トップ画面の利用状況の確認・設定またはログインよりマイメニューへログインする。

| <ul> <li>本を探す、</li> <li>予約する</li> </ul>                          | #月月日 日本 1000 日本 10000日本 10000日本 10000日本 10000日本 10000日本 10000日本 10000日本 10000日本 10000日本 1000010000 | T<br>た<br>つ<br>り<br>し<br>り<br>ード<br>登<br>録 |  |
|------------------------------------------------------------------|----------------------------------------------------------------------------------------------------|--------------------------------------------|--|
| <ul> <li>図書館からのお知らせ</li> <li>2021/02/02</li> <li>お知らせ</li> </ul> | *としょかんだより 2月号★                                                                                                    |                                            |  |
| 2021/01/15 EN054                                                 | 【重要】回書館の利用及びサービスの制模は現在ありません【通常開<br>館】                                                                                                    |                                            |  |

②利用者番号とパスワードを入力しログインを押す。

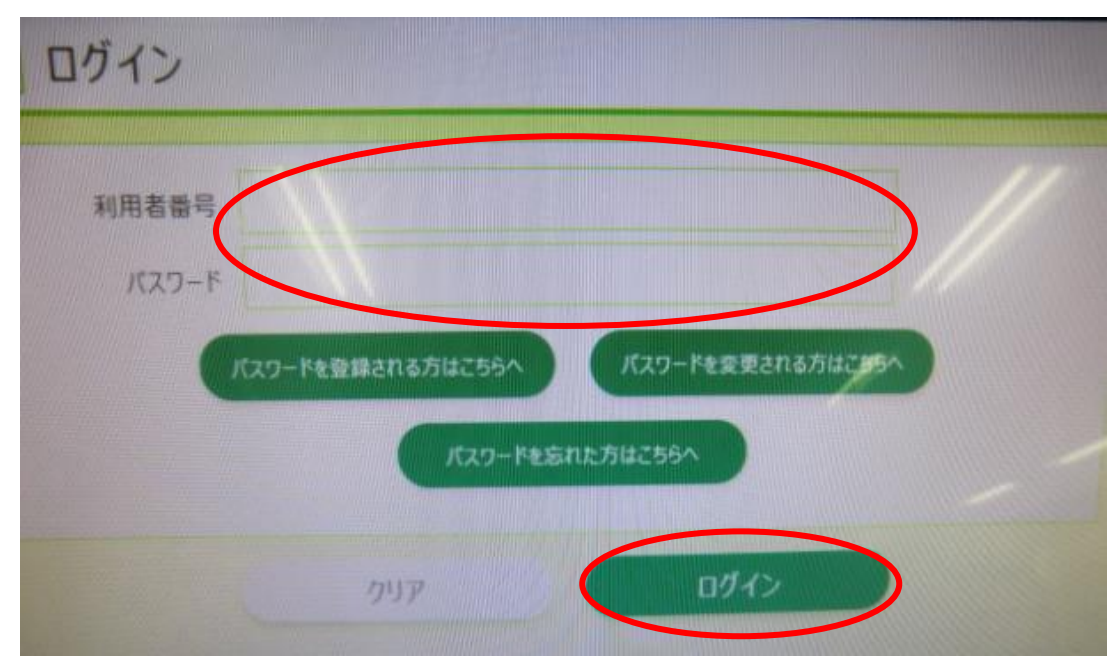

③各種設定を押す。

| [] 貸出件款:0件 予約件。         | 8 : Off       |                       |
|-------------------------|---------------|-----------------------|
| 貸出状況                    | $\rightarrow$ | 予約状況 →                |
| お気に入りリスト                | $\rightarrow$ | 読書履歴                  |
| * おすすめの資料 あなたが予介している身体に | 高いにますのの資料で    | 7.11.11.11.11.11.11.1 |
| 各種設定<br>AR#素・そのの設定を行います |               | パスワード変更 一             |
| メールアドレス登録・変更            |               | 返却期限通知メール設定           |
| 子どもメールサービス設定            | -             |                       |

④読書履歴設定のタブを押す。

| 検索条件                       | 況の確認·設<br>非·予約 影                                      | <sub>定</sub><br>と定  |          |                |                    |           |     | 1 09436768                                           |
|----------------------------|-------------------------------------------------------|---------------------|----------|----------------|--------------------|-----------|-----|------------------------------------------------------|
| 資料を探すとき・7<br>読書手帳の開閉<br>検索 | テ約するときの初期<br>を保存するかどうか<br>発奈、牛主り定                     | 表示と、<br>の設定ができま     | 9.<br>予約 | 設定             | <                  | 読書履想      | 歷設定 | ארירכע באראלי אין אין אין אין אין אין אין אין אין אי |
| 檢索資料                       | <ul> <li>○YA</li> <li>所就批告之▼</li> <li>表示述▼</li> </ul> | - 股書<br>全ての幣<br>書名場 | ·元章者     | 型土森<br>料<br>表示 | ●考問<br>書<br>件計▼ 23 | 912<br>17 | REE | 4 55 X                                               |

## ⑤保存するにチェックを付け更新を押す。

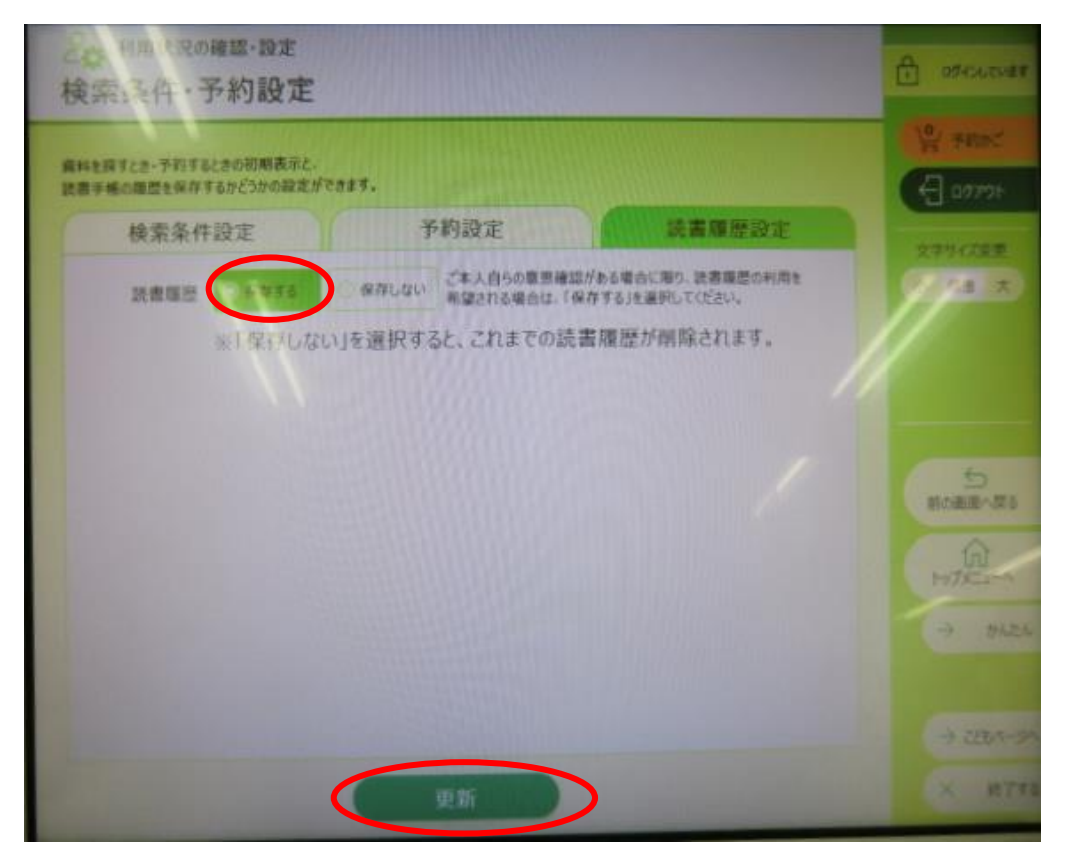

以上で設定は完了です。

※設定完了後の貸出記録が読書履歴として保存されます。